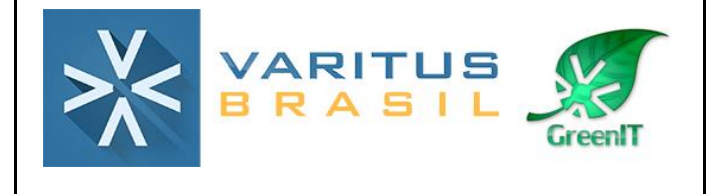

# MANUAL

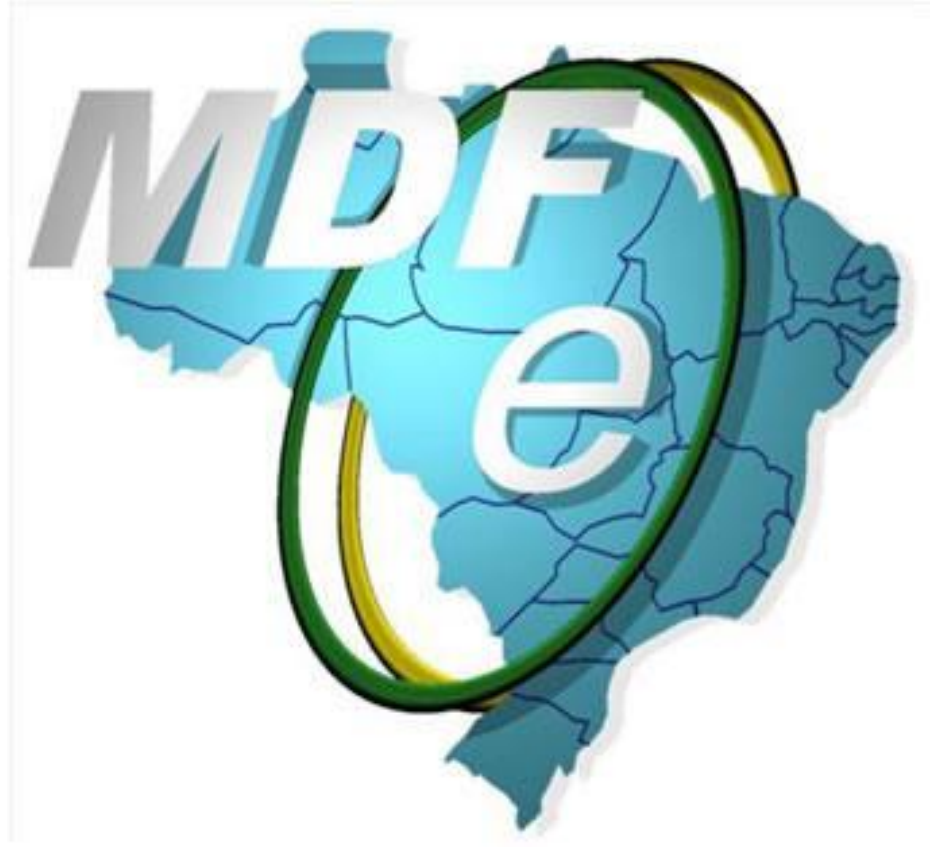

#### Histórico de Revisão

| Data:      | Versão 00 | Elaboração            | Aprovado por         |
|------------|-----------|-----------------------|----------------------|
| 21/06/2016 |           | Bruna Moreno          | Gerente de Operações |
| Data:      | Versão 01 | Atualização de campos | Aprovado por         |
| 13/11/2017 |           | para a versão 3.00    | Supervisor Helpdesk  |

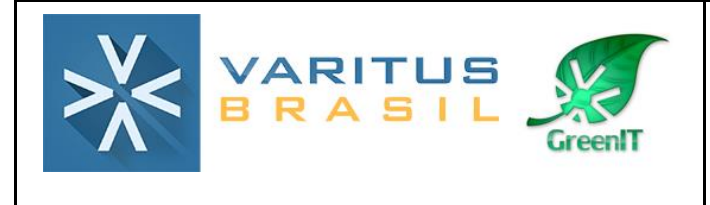

# Sumário

- 1. O que é o Manifesto Eletrônico de Documentos Fiscais (MDF-e)?
- 2. Acesso ao sistema
- 3. Cadastros 3.1. Cadastro de Certificado Digital
- 4. Emissão do MDF-e
- 5. Cancelamento
- 6. Encerramento do MDF-e
- 7. Exportação de XMLs
- 8. Relatório Gerencial

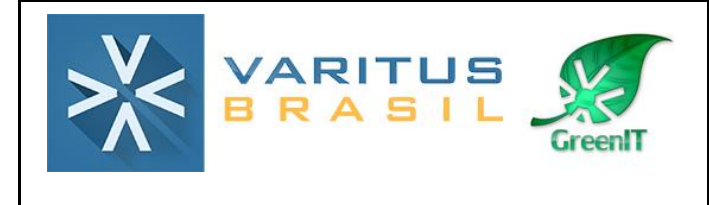

# 1. O que é o Manifesto Eletrônico de Documentos Fiscais (MDF-e)?

O Manifesto Eletrônico de Documentos Fiscais (MDF-e) é um documento de existência apenas digital, emitido e armazenado eletronicamente, com o intuito de vincular os documentos fiscais transportados na unidade de carga utilizada, cuja validade jurídica é garantida pela assinatura digital do emitente.

Segundo o Ajuste SINIEF 10/13, todas as empresas que prestam serviços de transporte, sejam eles rodoviários e/ou aquaviários, estão obrigadas a emitir o MDF-e desde 01/10/2014, independente de seu regime tributário.

#### 2. Acesso ao sistema

Acesse o sistema pelo link http://www.varitus.com.br/acesso/.

|               | ACESSO                        |       |
|---------------|-------------------------------|-------|
|               | Escolha uma das opções abaixo |       |
| <b>⇔</b><br>₽ | Ø                             | i     |
| NOTAFAZ       | CRM                           | AJUDA |

#### Clique em Notafaz.

Após isso, digite o seu login e senha, que foram enviados para o e-mail cadastrado no ato da contratação do sistema, e clique em OK.

|                   | NOTAFAZ |    |  |  |  |
|-------------------|---------|----|--|--|--|
| Login:            | Senha:  | ОК |  |  |  |
| Esqueceu a senha? |         |    |  |  |  |
|                   |         |    |  |  |  |
|                   |         |    |  |  |  |

## 3. Cadastros

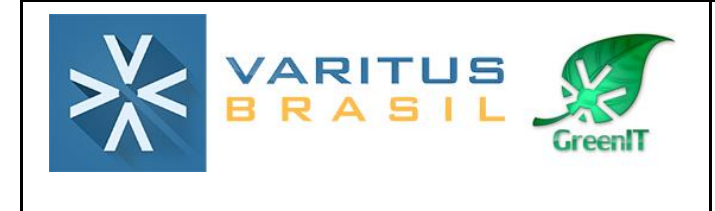

# 3.1. Cadastro de Certificado Digital

Agora você deve configurar o certificado digital de sua empresa. O sistema aceita apenas o Certificado A1. O certificado A3 (token) não é suportado. Para cadastrar, acesse o menu Emitente – Cadastros – Certificado.

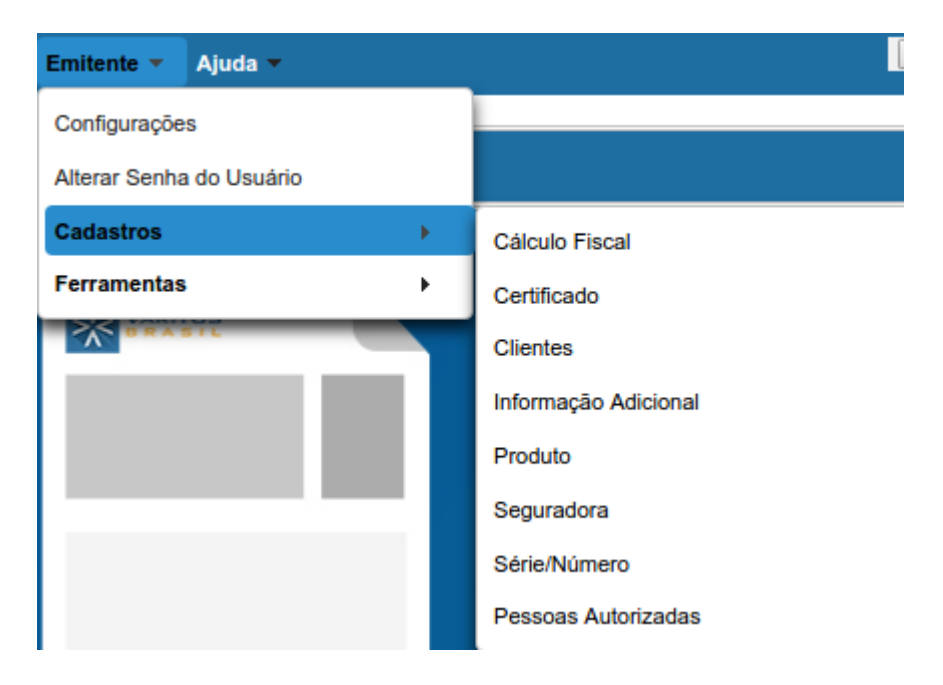

Clique em Cadastrar.

Selecione o arquivo do certificado digital.

No campo **Descrição**, digite "Certificado Digital".

No campo Senha, digite a senha do certificado digital.

No campo **E-mail de Notificação**, digite o e-mail do responsável da empresa. Após isso, clique em **Cadastrar**.

| astro de Certificado                                              |                                   |
|-------------------------------------------------------------------|-----------------------------------|
| adastro de Certificado                                            |                                   |
| + Selecionar                                                      |                                   |
| Arquivo:                                                          |                                   |
| Descrição:                                                        |                                   |
| 'Senha:                                                           |                                   |
| Validade do Certificado                                           |                                   |
| *Receber notificações sobre a validade do certificado a partir de | dias antes da data do vencimento. |
| *E-mail de notificação:                                           |                                   |
| Replicar Certificado:                                             |                                   |
| Conjar nara empresas da mesma raiz de CNP.I.                      |                                   |
| Copiar para empresas da mesma raiz de CNPJ:                       |                                   |

Após isso, acesse o menu Emitente - Configurações.

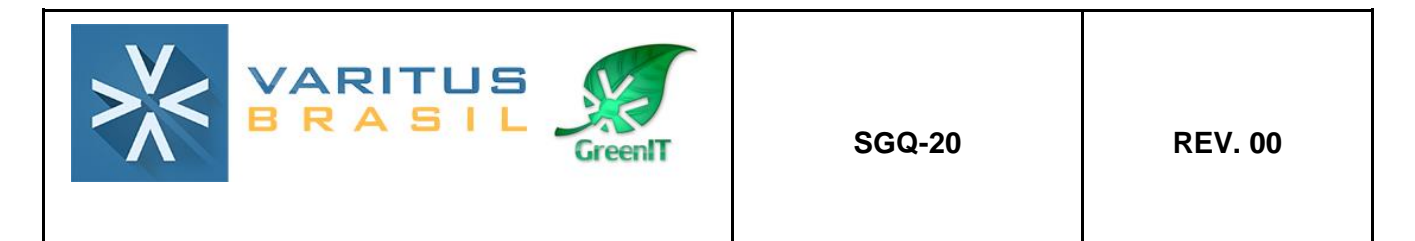

Na aba Certificado, selecione o certificado digital que você cadastrou anteriormente.

| Configurações |              |            |          |             |            |                                       |                  |        |
|---------------|--------------|------------|----------|-------------|------------|---------------------------------------|------------------|--------|
| Ambiente Co   | ertificado E | -mail CT-e | GDM GNRE | MDF-e NFC-e | NF-e NFS-e | Protocolo Sintegra                    | Simples Nacional |        |
| Certificado   |              |            |          |             |            | · · · · · · · · · · · · · · · · · · · |                  |        |
|               |              |            |          |             |            |                                       |                  |        |
|               |              |            |          |             |            |                                       |                  | Salvar |

Após isso, clique em Salvar.

#### 4. Emissão do MDF-e

Para emitir o MDF-e, acesse o menu MDF-e – Emitir MDF-e.

| MDF-e 🔻         | NFS-e 🔻 | NFC-e 🔻 | GE |  |  |  |
|-----------------|---------|---------|----|--|--|--|
| Gerenciar MDF-e |         |         |    |  |  |  |
| Emitir MDF-e    |         |         |    |  |  |  |
| Relatório       |         | •       |    |  |  |  |

Na aba Dados do MDF-e, preencha os campos da seguinte forma:

**Série –** Preencha a série que você utiliza na emissão do MDF-e. (<u>caso não saiba</u>, <u>preencha sempre com 1</u>)

**Número –** O sistema sempre carregará o número automaticamente. Caso precise alterálo, basta digitar manualmente o número correto.

Data/Hora de Emissão – O sistema preencherá automaticamente.

**Tipo de Emissão –** Indique se a emissão será pelo ambiente normal ou pelo ambiente de contingência.

\*O ambiente de contingência só é habilitado quando a SEFAZ fica intermitente, impossibilitando a emissão do MDF-e.

**UF de Carregamento –** Indique qual é a unidade de federação (estado) que a mercadoria será carregada.

**UF de Descarregamento –** Indique qual é a unidade de federação (estado) que a mercadoria será descarregada.

\*Lembrando que você pode selecionar apenas uma UF de carregamento e uma UF de descarregamento em cada MDF-e.

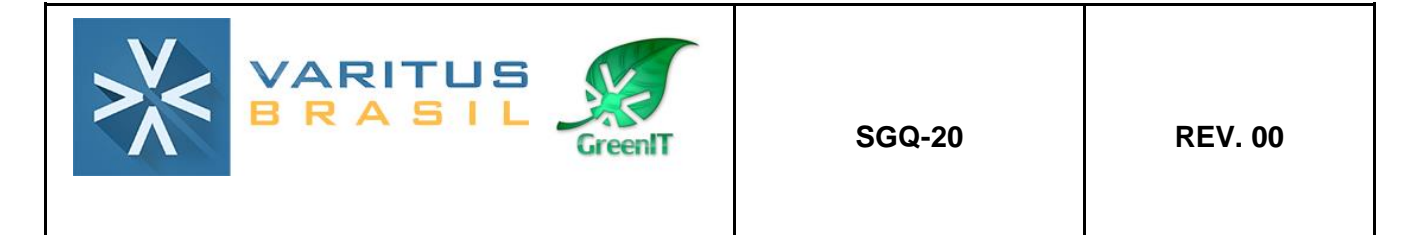

Modalidade – Selecione se o transporte será realizado de forma rodoviária ou aquaviária.

**Municípios de Carregamento –** Selecione o(s) município(s) em que o veículo passará para retirar/carregar as mercadorias.

Você pode selecionar a quantidade de municípios que forem necessários, desde que todos façam parte da mesma UF de Carregamento que foi selecionada anteriormente. Para cada município selecionado, clique em **Adicionar**.

**Percurso –** Caso exista algum estado intermediário entre o de origem e o de destino, adicione-o nessa parte.

<u>Exemplo</u>: A UF de carregamento é SP, e a UF de descarregamento é ES. Antes de chegar em ES, o transportador terá que passar por MG. Portanto, na parte do Percurso, você teria que adicionar somente o estado de MG.

Para cada UF selecionada, clique em Adicionar.

**CPF/CNPJ autorizados ao download do MDF-e –** Caso alguma pessoa física ou jurídica que não esteja envolvida no MDF-e precise ter acesso ao XML do mesmo pelo Portal do MDF-e, adicione-a nessa parte.

Para cada CNPJ/CPF preenchido, clique em **Adicionar**. <u>O preenchimento não é obrigatório</u>.

| Dados do MDF-e Emitente Documentos     |                                   |                                         |       |       |
|----------------------------------------|-----------------------------------|-----------------------------------------|-------|-------|
| Dados do MDF-e                         |                                   |                                         |       |       |
| *Série *Número *Data/Hora de Emissão   |                                   |                                         |       |       |
| 13/11/2017 17:09                       |                                   |                                         |       |       |
| *Tipo do Emissão *Tipo do Emitento     | ti IE de Carrogamento ti IE de Dr | searragamenta *Medalidada Transportador |       |       |
| Nered Desteded to ended to be and      | or de carregamento or de De       | Badavidade Transportador                |       |       |
| Prestador de serviço de transport      |                                   | Rodoviano                               |       |       |
| Municípios de Carregamento             |                                   |                                         |       |       |
|                                        |                                   |                                         |       |       |
| *UF AC Municipio Acrelandia            | Adicionar                         |                                         |       |       |
|                                        | <u>Código</u>                     |                                         | Nome  | Ações |
| Não há registros                       |                                   |                                         |       |       |
| Percurso                               |                                   |                                         |       |       |
| *UF AC - Adicionar                     |                                   |                                         |       |       |
|                                        | <u>Código</u>                     |                                         | Sigla | Ações |
| Não há Registros                       |                                   | '                                       |       |       |
| CPF/CNPJ autorizados ao download do MD | )F-e                              |                                         |       |       |
| Documento: Adicionar                   |                                   |                                         |       |       |
|                                        |                                   | CPF/CNPJ                                |       | Ações |
| Não há registros                       |                                   |                                         |       |       |
|                                        |                                   |                                         |       |       |

Na aba **Documentos**, primeiramente clique na sub-aba correspondente ao tipo de documento que você irá referenciar no MDF-e.

Quando a empresa é uma <u>Prestadora de Serviço de Transporte</u>, ela deve, obrigatoriamente, referenciar um CT-e.

Quando a empresa <u>não é uma Prestadora de Serviço de Transporte</u>, ela deve, obrigatoriamente, referenciar uma <u>NF-e</u>.

Após clicar na aba correta, selecione a UF e o Município de Descarregamento da mercadoria.

\*Lembrando que você pode selecionar vários municípios, desde que estejam localizados na mesma UF.

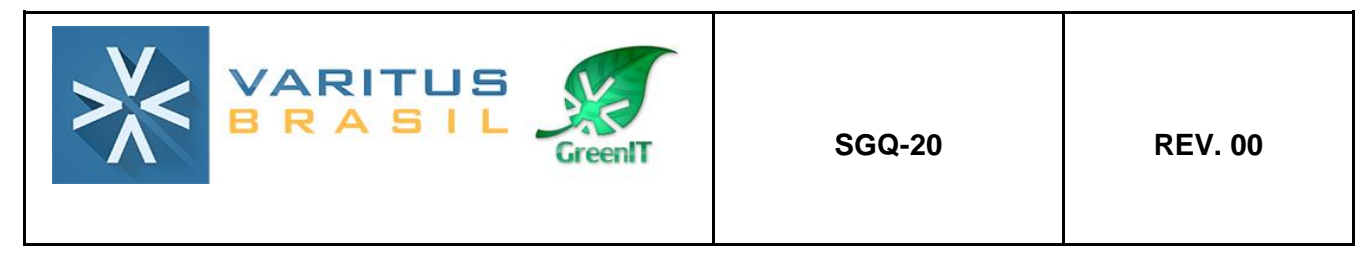

| Da | ados do MDF-e     | Emitente       | Documentos          | Rodoviário     | Total | Lacres   | Informações Adicionais   |      |                                 |
|----|-------------------|----------------|---------------------|----------------|-------|----------|--------------------------|------|---------------------------------|
| In | cluir/Atualizar   | Município de   | Descarregament      | to             |       |          |                          |      |                                 |
| *( | JF AC 🗸           | Município - S  | Gelecione 🔽 P       | esquisar docum | entos |          |                          |      |                                 |
|    | СТ-е СТ           | NF-e NF        | F MDF-e             |                |       |          |                          |      |                                 |
|    | *Chave de Acesso  |                |                     |                |       |          |                          |      |                                 |
|    | Segundo Código (  | le Barras      |                     |                | Novo  | Adiciona | r                        |      |                                 |
|    | Documentos        |                |                     |                |       |          |                          |      |                                 |
|    |                   | <u>Chav</u>    | ve de Acesso        |                |       |          | Segundo Código de Barras |      | <u>Ações</u>                    |
|    | Não há registre   | os             |                     |                |       |          |                          |      |                                 |
|    |                   |                |                     |                |       |          |                          |      |                                 |
|    |                   |                |                     |                |       |          |                          | Novo | Adicionar Município de Descarga |
| M  | lunicípios de D   | escarregame    | ento do MDF-e       |                |       |          |                          |      |                                 |
|    |                   |                | Código município    | 2              |       |          | <u>Nome município</u>    |      | <u>Ações</u>                    |
| N  | Vão há municípios | de descarregar | mento adicionados a | este MDF-e     |       |          |                          |      |                                 |
|    |                   |                |                     |                |       |          |                          |      |                                 |

Depois de selecionar o município de descarregamento, você tem as seguintes opções:

- Caso você tenha emitido no sistema da Varitus o documento fiscal (NF-e/CT-e) que será referenciado no MDF-e, clique em **Pesquisar Documentos**.

| Dados do MDF-e                                 | Emitente      | Documentos | Rodoviário | Total | Lacres | Informações Adicionais |  |
|------------------------------------------------|---------------|------------|------------|-------|--------|------------------------|--|
| Incluir/Atualizar Município de Descarregamento |               |            |            |       |        |                        |  |
| *UF AC                                         | Município - S | entos      |            |       |        |                        |  |

No filtro de pesquisa que aparecer, procure pelo documento fiscal que você quer referenciar, e clique em Adicionar.

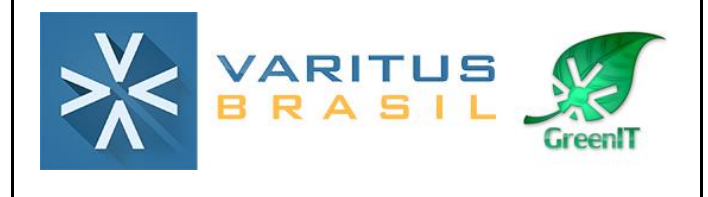

| tos                              |                                                                                       |                                                                                                    | ×                                                                                                    |
|----------------------------------|---------------------------------------------------------------------------------------|----------------------------------------------------------------------------------------------------|----------------------------------------------------------------------------------------------------|
| a                                |                                                                                       |                                                                                                    |                                                                                                    |
|                                  |                                                                                       |                                                                                                    |                                                                                                    |
| 0 a 999999                       | 9999                                                                                  |                                                                                                    |                                                                                                    |
| 09/02/2017                       | a 09/02/2017                                                                          |                                                                                                    |                                                                                                    |
| Qualquer 🔽                       |                                                                                       |                                                                                                    |                                                                                                    |
| Todos documentos                 | 3                                                                                     |                                                                                                    |                                                                                                    |
|                                  | Buscar                                                                                |                                                                                                    |                                                                                                    |
|                                  |                                                                                       |                                                                                                    |                                                                                                    |
|                                  |                                                                                       |                                                                                                    |                                                                                                    |
| <u>srie</u> <u>Número</u><br>≎ ≎ | <u>Data de emissão</u><br>≎                                                           | <u>UF destino</u><br>≎                                                                                                    | <u>Cliente</u><br>≎                                                                                                    |
|                                  |                                                                                       |                                                                                                    |                                                                                                    |
|                                  |                                                                                       |                                                                                                    |                                                                                                    |
|                                  | a<br>0 a 999999<br>09/02/2017<br>Qualquer ▼<br>Todos documentos<br>Érie <u>Número</u> | a<br>0 a 999999999<br>09/02/2017 a 09/02/2017<br>Qualquer ▼<br>Todos documentos ▼<br>Buscar<br>Érie <u>Número</u> <u>Data de emissão</u><br>\$ | a<br>0 a 999999999<br>09/02/2017 a 09/02/2017<br>Qualquer ▼<br>Todos documentos ▼<br>Buscar<br>Érie <u>Número</u> <u>Data de emissão</u> <u>UF destino</u><br>\$ |

Caso não tenha emitido pela Varitus o documento fiscal (NF-e/CT-e) que será referenciado no MDF-e, você pode digitar manualmente a chave de acesso do mesmo, e clicar em Adicionar.

| Dados do MDF-e       | Emitente                                       | Documentos      | Rodoviário      | Total | Lacres    | Informações Adicionais |  |  |
|----------------------|------------------------------------------------|-----------------|-----------------|-------|-----------|------------------------|--|--|
| —Incluir/Atualizar I | Incluir/Atualizar Município de Descarregamento |                 |                 |       |           |                        |  |  |
| *UF AC 🗸             | Município - S                                  | elecione 🔽 🛛 Pe | esquisar docume | entos |           |                        |  |  |
| CT-e CT              | NF-e N                                         | MDF-e           |                 |       |           |                        |  |  |
| *Chave de Acesso     |                                                |                 |                 |       |           |                        |  |  |
| Segundo Código d     | e Barras                                       |                 |                 | Novo  | Adicionar |                        |  |  |

# Faça esse procedimento com todas as chaves de acesso que você precisa, desde que tenham o mesmo município de descarregamento.

Após referenciar todas as chaves de acesso, clique em Adicionar Município de Descarga.

| VARITUS<br>BRASIL                                                                                                    | SGQ-20                   | REV. 00                         |  |  |  |  |
|----------------------------------------------------------------------------------------------------|--------------------------|---------------------------------|--|--|--|--|
| Dados do MDF-e Emitente Documentos Rodoviário Total Lacres Informações Adicionais Incluir/Atualizar Município de Descarregamento |                          |                                 |  |  |  |  |
| CT-e     CT     NF     MDF-e       *Chave de Acesso                                                                              |                          |                                 |  |  |  |  |
| Documentos Chave de Acesso Não há registros                                                                                      | Segundo Còdigo de Barras | <u>Ações</u>                    |  |  |  |  |
|                                                                                                    | Novo                     | Adicionar Município de Descarga |  |  |  |  |

Faça o mesmo procedimento com todos os municípios de descarga que você precisa referenciar, lembrando que todos devem fazer parte de um mesmo estado (UF).

Na aba Rodoviário – Veículo Principal, preencha os campos da seguinte forma:

**RNTRC –** Preencha o número do RNTRC. Esse número é um registro da ANTT que todo proprietário de caminhão e/ou transportadora deve ter.

Código de Agendamento no Porto - Não precisa preencher.

**Código Interno do Veículo –** Você pode preencher com um código interno do veículo que fará o transporte. <u>O preenchimento não é obrigatório</u>.

**Placa –** Preencha a placa do veículo que fará o transporte. (<u>sempre utilize letras</u> <u>maiúsculas</u>)

**Tara em KG –** Preencha qual é a tara do veículo, ou seja, quanto ele pesa quando está vazio.

**Capacidade em KG/Capacidade em M3 –** Preencha com a capacidade do veículo. <u>O</u> preenchimento não é obrigatório.

Tipo de Rodado – Selecione qual é o tipo do veículo que fará o transporte.

**Tipo de Carroceria –** Selecione se o veículo que fará o transporte possui carroceria aberta ou fechada.

**UF –** Selecione o estado (UF) em que o veículo é registrado.

**Proprietário –** Caso o veículo que fará o transporte não esteja vinculado ao CNPJ da empresa que está emitindo o MDF-e, preencha os campos com os dados do proprietário do veículo.

\*Todos os campos são de preenchimento obrigatório.

**Condutores –** Preencha o CPF e o Nome do Motorista que fará o transporte. Após isso, clique em <u>Adicionar</u>.

| VARITUS<br>BRASIL | SGQ-20 | REV. 00 |
|-------------------|--------|---------|
|-------------------|--------|---------|

| Dados do MDF-e   | Emitente Docum       | entos Rodoviário       | Total Lacres        | Informações Adicionais        |                             |
|------------------|----------------------|------------------------|---------------------|-------------------------------|-----------------------------|
| RNTRC            | CIOCT                |                        |                     |                               |                             |
| Veículo Princ    | ipal Reboques        | Vale Pedágios          |                     |                               |                             |
| Veículo          |                      |                        |                     |                               |                             |
| Código Interno   | do Veículo *Placa    | *Tara em KG            | Capacidade em KG    | Capacidade em M3 *Tipo de Roo | ado *Tipo de Carroceria *UF |
|                  |                      |                        |                     |                               |                             |
| Proprietário     | (Preencher somente   | se o veículo não perte | encer à empresa emi | itente da MDF-e )             |                             |
| RNTRC:           |                      |                        |                     |                               |                             |
| CPF/CNPJ:        |                      |                        |                     |                               |                             |
| Inscrição Estad  | lual:                |                        |                     |                               |                             |
| Razão Social:    |                      |                        |                     |                               |                             |
| UF:              |                      |                        |                     |                               |                             |
| Tipo do Propriet | tário:               |                        |                     |                               |                             |
| Condutores       |                      |                        |                     |                               |                             |
| *CPF             | *Nome                |                        |                     | Novo Adicionar                |                             |
|                  | <u>CPF</u>           |                        | 1                   | <u>Nome</u>                   | <u>Ações</u>                |
| Não há resulta   | dos a serem exibidos |                        |                     |                               |                             |
|                  |                      |                        |                     |                               |                             |

As abas Reboques, Vale Pedágios, CIOT e Lacres não precisam ser preenchidas.

Na aba **Rodoviário - Contratante**, preencha o CNPJ da pessoa que está pagando pelo serviço de transporte e clique em Adicionar.

| Veículo Principal |           | СІОТ | Contratante |  |
|-------------------|-----------|------|-------------|--|
| Contratante       |           |      |             |  |
| *CPF/CNPJ:        | Adicionar | Novo |             |  |

Na aba **Total**, preencha os campos da seguinte forma:

**Qtde. De Cte/Qtde. De CT/Qtde. De Nfe/Qtde. De NF/Qtde. De MDF-e** – O sistema já preencherá automaticamente com a quantidade de documentos fiscais que você referenciou no MDF-e.

**Unidade de Medida de Peso Bruto da Carga –** Selecione como a mercadoria que está sendo transportada é medida.

Valor Total da Mercadoria/Carga Transportada – Preencha qual é o valor total das mercadorias que estão sendo transportadas.

**Peso Bruto Total da Mercadoria/Carga Transportada –** Preencha qual é o peso total das mercadorias que estão sendo transportadas.

|                      |                 | GreenIT            | SGQ-20          | REV.                | . 00 |
|----------------------|-----------------|--------------------|-----------------|---------------------|------|
| Dados do MDF-e       | Emitente        | Documentos R       | odoviário Total | Lacres Seguro da Ca | irga |
| Qtde. de CTe         | Qtde. de CT     | Qtde. de NF        | e Qtde. de NF   | Qtde. de MDF-e      |      |
| 0                    | 0               | 0                  | 0               | 0                   |      |
| * Unidade de Medid   | a de Peso Bruto | da Carga: KC       | 3 <b>-</b>      |                     |      |
| * Valor Total da Mer | cadoria/Carga T | ransportada:       |                 |                     |      |
| * Peso Bruto Total d | a Mercadoria/Ca | arga Transportada: |                 |                     |      |

A aba **Lacres** deve ser preenchida apenas se o veículo que fará o transporte for lacrado por motivos de segurança.

Caso precise preenchê-la, digite o número do Lacre, e clique em Adicionar.

| Dados do MDF-e                  | Emitente | Documentos | Rodoviário | Total    | Lacres | Informações Adicionais |              |  |  |  |
|---------------------------------|----------|------------|------------|----------|--------|------------------------|--------------|--|--|--|
| Número do Lacre: Novo Adicionar |          |            |            |          |        |                        |              |  |  |  |
| Lacres                          | Lacres   |            |            |          |        |                        |              |  |  |  |
|                                 |          |            | <u>Nú</u>  | imero do | Lacre  |                        | <u>Ações</u> |  |  |  |
| Não há registros                |          |            |            |          |        |                        |              |  |  |  |
|                                 |          |            |            |          |        |                        |              |  |  |  |
|                                 |          |            |            |          |        |                        |              |  |  |  |

Na aba Seguro da Carga, clique em Novo e preencha os campos da seguinte forma:

**Responsável -** Selecione quem é o responsável pelo seguro da carga que está sendo transportada.

CPF/CNPJ - Preencha o número do documento do responsável pelo seguro da carga.

#### Info. da Seguradora:

**Nome -** Preencha o nome da Seguradora. Caso não tenha seguradora, preencha o nome da pessoa responsável pelo seguro da carga.

**CNPJ** - Preencha o CNPJ da Seguradora. Caso não tenha seguradora, preencha o mesmo CNPJ do responsável pelo seguro da carga.

Número da Apólice / Número da Averbação - Preencha com o número fornecido pela seguradora. Caso não tenha, preencha com 999999999999999999999.

Após isso, clique em **Adicionar**, para salvar o que foi preenchido.

|                                                     | S<br>L<br>GreenIT | SGQ-20                     | REV. 00 |
|-----------------------------------------------------|-------------------|----------------------------|---------|
| Seguro da Carga                                     |                   |                            | ×       |
| *Responsável:                                       | *CPF/CNPJ:        |                            |         |
| Info. da Seguradora<br>*Nome:<br>Número da Apólice: | *C                | NPJ:<br>mero da Averbação: |         |
|                                                     |                   | Adicionar                  | Novo    |

O preenchimento da aba **Informações Adicionais** também não é obrigatório. Caso precise preenchê-la, digite o texto desejado.

| Dados do MDF-e                            | Emitente               | Documentos | Rodoviário | Total | Lacres | Seguro d | a Carga | Informações Adicionais |
|-------------------------------------------|------------------------|------------|------------|-------|--------|----------|---------|------------------------|
| Informações Adicion<br>do Fisco           | nais de Interess       | e          |            |       |        |          |         |                        |
|                                           |                        |            |            |       |        |          |         |                        |
| Informações Compl<br>Interesse do Contrit | ementares de<br>buinte |            |            |       |        |          |         |                        |

Ao final do preenchimento do MDF-e, clique em Salvar.

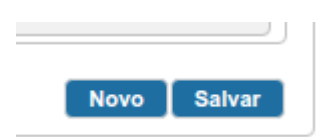

Após salvar o MDF-e, acesse o menu MDF-e – Gerenciar MDF-e.

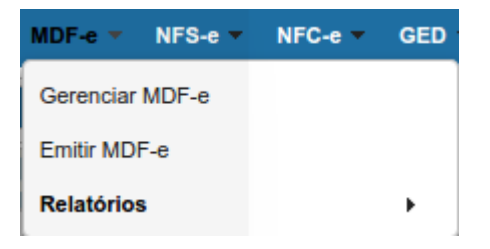

No filtro de pesquisa, clique em Pesquisar.

| VARITUS<br>BRASIL                                                                  | SGQ-20    | REV. 00 |
|------------------------------------------------------------------------------------|-----------|---------|
| Gerenciar MDE e                                                                    |           |         |
| Filtro de Pesquisa                                                                 |           |         |
| Período de Emissão 09/02/2017 a 09/02/2017                                         |           |         |
| Número 1 a 999999999 Série                                                         |           |         |
| Situação do MDF-e Todas                                                            |           |         |
| Tipo de Emissão 🛛 Todos 🔍 UF de Carregamento Todas 🔍 UF de Descarregamento Todas 💌 |           |         |
| DAMDFe impresso? E-mail enviado? Chave de acesso                                   | Pesquisar |         |

Para autorizar o MDF-e, clique na setinha verde.

Após ser autorizado, o MDF-e se apresentará da seguinte forma:

| <u>Série</u> | <u>Número</u> | <u>Data</u><br>Emissão | Ambiente | <u>Chave de Acesso</u>                       | <u>UF</u><br><u>Carreq.</u> | <u>UF</u><br><u>Término</u> | <u>Tipo de</u><br>Emissão | <u>Situação</u> | <u>Assinatura</u> | <u>Data/Hora</u><br><u>Autorização</u> | <u>DAMDFe</u><br>Impresso |   | <u>Ações</u> |     |
|--------------|---------------|------------------------|----------|----------------------------------------------|-----------------------------|-----------------------------|---------------------------|-----------------|-------------------|----------------------------------------|---------------------------|---|--------------|-----|
| 1            | 1723          | 06/02/2017             | Produção | 35170208399482000106580010000017231183872120 | SP                          | SP                          | Normal                    | Autorizado      | Válida            | 06/02/2017<br>08:01:35                 | Sim                       | 0 | 😫 🛃 🥘 1      | ▲ 🖂 |
|              |               |                        |          |                                              |                             | < <b>1</b>                  | <b>&gt;</b>               | 4               |                   |                                        |                           |   |              |     |

Na parte de Ações, você tem as seguintes opções:

| 0      | Esse ícone permite que você cancele o seu MDF-e dentro<br>do prazo estipulado pela legislação   |
|--------|-------------------------------------------------------------------------------------------------|
| ¶‡     | Esse ícone permite que você faça o encerramento do<br>MDF-e, quando o transporte for concluído. |
| ۶      | Você pode consultar a situação do MDF-e na SEFAZ.                                               |
|        | Esse ícone verifica se a assinatura digital do MDF-e está válida na SEFAZ.                      |
| 8      | Por esse ícone você pode gerar o DAMDF-e do MDF-e                                               |
|        | Você pode exportar o XML do MDF-e por esse ícone.                                               |
| ▲      | O ícone de pendências indica que o MDF-e ainda não está encerrado.                              |
| $\sim$ | Caso precise, você pode enviar o MDF-e por e-mail.                                              |

## 5. Cancelamento

Somente poderá ser cancelado um MDF-e que tenha sido previamente autorizado pelo fisco e desde que não tenha ocorrido o encerramento do mesmo. O prazo atual para o

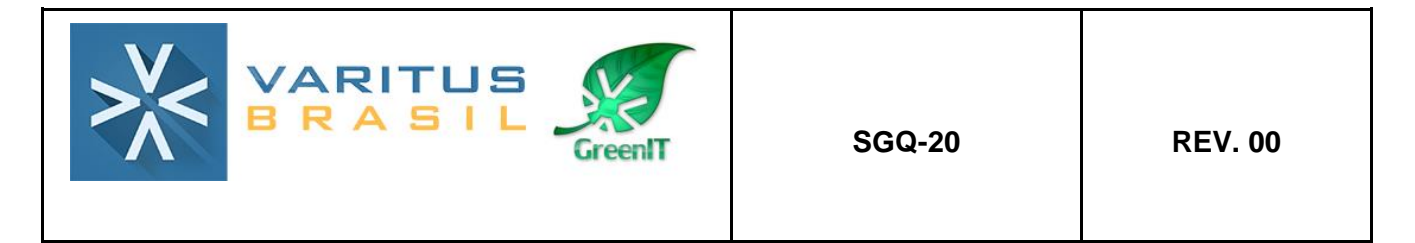

cancelamento do MDF-e é de 24 horas.

Para realizar o cancelamento, acesse o menu MDF-e – Gerenciar MDF-e.

| MDF-e 🔻     | NFS-e 🔻 | NFC-e 🔻 | GEI |
|-------------|---------|---------|-----|
| Gerenciar I | MDF-e   |         |     |
| Emitir MDF  | -e      |         |     |
| Relatório   | 5       |         | •   |

#### Digite a data do MDF-e que você quer cancelar, e clique em Pesquisar.

| Filtr       | Filtro de Pesquisa                                                                                                    |            |             |                                              |        |    |        |            |        |                        |     |               |
|-------------|----------------------------------------------------------------------------------------------------|------------|-------------|----------------------------------------------|--------|----|--------|------------|--------|------------------------|-----|---------------|
| Per         | Período de Emissão 07/02/2017 a 07/02/2017                                                                             |            |             |                                              |        |    |        |            |        |                        |     |               |
| Núr         | nero                                                                                                    | 1732       | a           | 1732 Série                                   |        |    |        |            |        |                        |     |               |
| Situ        | ação do MDF                                                                                                    | -e Todas   | -           |                                              |        |    |        |            |        |                        |     |               |
| Tip         | de Emissão                                                                                                    | Todos      | VF de Ca    | arregamento Todas 🔽 UF de Descarregamento To | odas 🗸 |    |        |            |        |                        |     |               |
| DA          | MDFe impress                                                                                                    | 10?        | - E-mail er | viado? Chave de acesso                       |        |    | F      | esquisar   |        |                        |     |               |
| MDF         | -e's                                                                                                    |            |             |                                              |        |    |        | रु         | •      |                        |     |               |
| <u>Sé</u> r | <u>Série Número Data Ambiente Chave de Acesso UE UE Tipo de Emissão Situação Assinatura Autorização Impresso Ações</u> |            |             |                                              |        |    |        |            |        |                        |     |               |
| 1           | 1732                                                                                                    | 07/02/2017 | Produção    | 35170208399482000106580010000017321405615950 | SP     | GO | Normal | Autorizado | Válida | 07/02/2017<br>13:06:40 | Sim | 🛇 🔨 🝺 🗟 🚔 🔍 🔽 |
|             |                                                                                                    |            |             |                                              |        |    | 1 ⊳    | ►I         |        |                        |     |               |

#### Clique no Círculo Vermelho.

| <u>sé</u> | rie Ni | <u>úmero</u> | <u>Data</u><br>Emissão | Ambiente | <u>Chave de Acesso</u>                       | <u>UF</u><br><u>Carreq.</u> | <u>UF</u><br><u>Término</u> | <u>Tipo de</u><br><u>Emissão</u> | <u>Situação</u> | <u>Assinatura</u> | <u>Data/Hora</u><br><u>Autorização</u> | <u>DAMDFe</u><br>Impresso | <u>Ações</u>  |
|-----------|--------|--------------|------------------------|----------|----------------------------------------------|-----------------------------|-----------------------------|----------------------------------|-----------------|-------------------|----------------------------------------|---------------------------|---------------|
|           | 1      | 1732         | 07/02/2017             | Produção | 35170208399482000106580010000017321405615950 | SP                          | GO                          | Normal                           | Autorizado      | Válida            | 07/02/2017<br>13:06:40                 | Sim                       | ◙ 🛃 🗐 🗟 🚔 🔍 🔤 |
|           |        |              |                        |          |                                              |                             | 14                          | 1 🕟                              | ▶1              |                   |                                        |                           |               |

No motivo, digite o motivo do cancelamento, que deve ter no mínimo 15 caracteres.

Após isso, clique em Cancelar MDF-e.

| Cancelamento | ×             |
|--------------|---------------|
| *Motivo      | Cancelar MDFe |

Após isso, o cancelamento terá sido feito com sucesso! 6. Carta de Correção

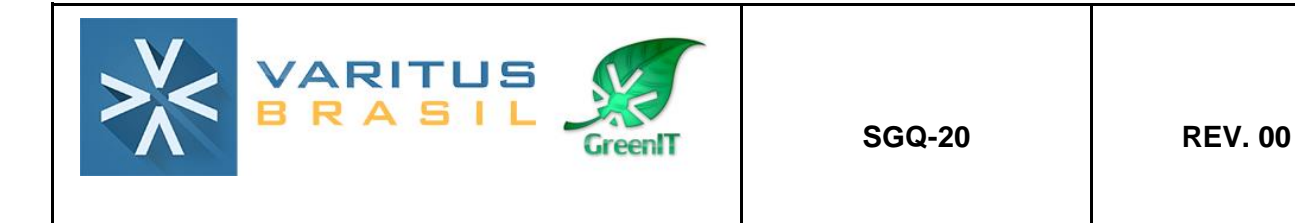

Após ter o seu uso autorizado pela SEFAZ, um MDF-e não poderá sofrer qualquer alteração, pois qualquer modificação no seu conteúdo invalida a sua assinatura digital.

O emitente poderá antes de iniciada a prestação de serviço de transporte, efetuar o cancelamento do MDF-e, por meio da geração de um arquivo XML específico para isso.

# 7. Exportação de XMLs

Caso você precise fazer uma exportação de todos os XMLs de um certo período, você pode utilizar a ferramenta de exportação do sistema.

Para realizar a exportação, acesse o menu **Emitente – Ferramentas – Exportar** Arquivos.

| Emitente 🔻 Ajuda 👻       |          |                   |
|--------------------------|----------|-------------------|
| Configurações            |          |                   |
| Alterar Senha do Usuário |          |                   |
| Cadastros                | •        |                   |
| Ferramentas              | -        | Exportar Arquivos |
| n ji unna uc nayanı      | ento. (é | Importar Arquivos |

Preencha o período que você deseja exportar na parte **Data de Emissão**. Selecione o modelo **MDF-e**. Clique em **Solicitar**.

| Expertenão de Arquiver |                                           |
|------------------------|-------------------------------------------|
| Exportação de Arquivos |                                           |
| Filtro de Pesquisa     |                                           |
| Período:               | Data de Emissão 🗸 13/11/2017 a 13/11/2017 |
| Modelo:                |                                           |
| Tipo:                  | Todos                                     |
| CNPJ/CPF/Exterior:     |                                           |
| Email de aviso:        | exemplo@exemplo.com, exemplo2@exemplo.com |
| Solicitar              |                                           |

Após fazer a solicitação, o sistema demorará alguns segundos para processá-la, e ela será disponibilizada da seguinte forma:

| > <b>×</b> <           |              | RIT      | US<br>IL       | GreenIT              | SGQ-20                         |                 | REV. 00       |
|------------------------|--------------|----------|----------------|----------------------|--------------------------------|-----------------|---------------|
|                        |              |          |                |                      |                                |                 |               |
| (portações<br>Início ≎ | <u>Fim</u> ≎ | Modelo 🗘 | <u>Tipo</u> \$ | CPF/CNPJ/Exterior \$ | <u>Data/Hora Solicitação</u> ≎ | <u>Status</u> ≎ | <u>Opções</u> |

Então, para fazer o download da exportação solicitada, basta você clicar na caixinha, e uma pasta no formato .zip será baixada, com todos os XMLs do período.

#### 8. Relatório Gerencial

O relatório gerencial serve para você obter uma relação de todas os MDF-es de um certo período, contendo os valores, impostos e sequência numérica das NF-es emitidas por sua empresa.

Para gerar o Relatório Gerencial, acesse o menu **MDF-e – Relatórios – Relatório MDF-eCSV**.

| MDF-e 🔻      | NFS-e 🔻 | NFC-e 🔻 | GE | 0 - | GNRe 🔻      | Protoco | lo 🔻 | Emiter |
|--------------|---------|---------|----|-----|-------------|---------|------|--------|
| Gerenciar M  | MDF-e   |         |    |     |             |         |      |        |
| Emitir MDF   | -е      |         |    |     |             |         |      |        |
| Relatórios > |         |         |    |     | atório MDF- | e CSV   |      |        |
|              |         |         | -  |     |             |         |      |        |

Digite o período desejado (não pode exceder 90 dias). Clique em **Gerar Relatório**.

| Relatório de MDFe CSV |                   |            |              |  |  |  |  |  |  |
|-----------------------|-------------------|------------|--------------|--|--|--|--|--|--|
| Filtro de Pesquisa    |                   |            |              |  |  |  |  |  |  |
| Periodo:              | Data de Emissão 🤜 | 10/02/2017 | a 10/02/2017 |  |  |  |  |  |  |
| UF Início/Fim:        | <b>a</b>          | -          |              |  |  |  |  |  |  |
| Gerar Relatório       |                   |            |              |  |  |  |  |  |  |

Após isso, será gerado um relatório em CSV (planilha) com a relação de todos os MDFes que você emitiu no período solicitado.